# FILMEK® Instrukcja wysyłania raportu -dla opiekuna zespołu

#### Wprowadzenie

#### Po wejściu na stronę główną projektu należy wybrać pole "Zaloguj się".

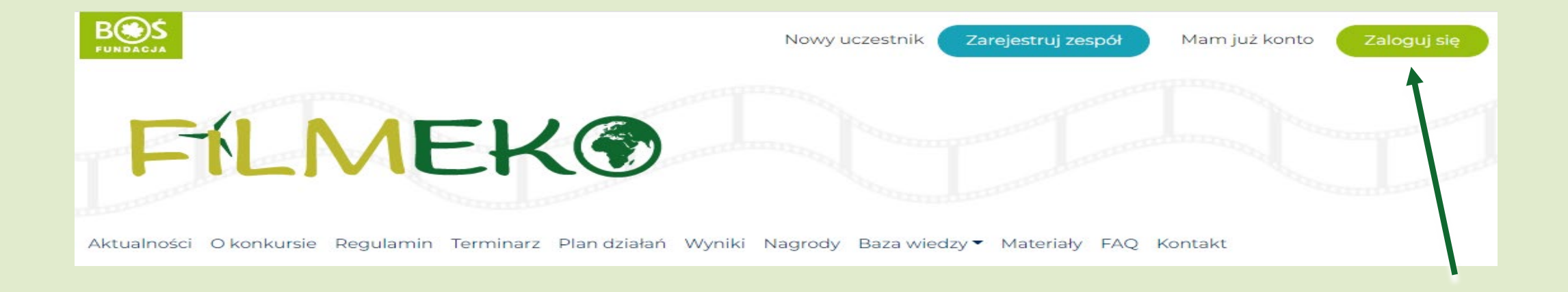

#### Wprowadzenie

Następnie należy podać dane logowania i wybrać przycisk "Zaloguj się".

| Logowanie do konkursu<br><b>Filmeko</b>                 |  |
|---------------------------------------------------------|--|
| Email Address                                           |  |
| Hasło                                                   |  |
| Zapamiętaj mnie                                         |  |
| Zaloguj się 🗲                                           |  |
| <mark>Odzyskiwanie hasła</mark><br>← Przejdź do Filmeko |  |

#### Wprowadzenie

Jeśli po zalogowaniu na ekranie pojawi się możliwość edycji profilu opiekuna należy przejść na stronę główną projektu za pomocą przycisku "Kokpit".

| 🚯 🏾 🏠 Postaw na słoń | ice                    |                                                                                                    |         |  |
|----------------------|------------------------|----------------------------------------------------------------------------------------------------|---------|--|
| 🚯 Kokpit             |                        |                                                                                                    | Pomoc 🔻 |  |
| 🐣 Profil 🛛           |                        |                                                                                                    |         |  |
| Zwiń menu            | Profil                 |                                                                                                    |         |  |
|                      | Nazwa                  |                                                                                                    |         |  |
|                      | Nazwa użytkownika      | Nazwy użytkowników nie mogą być zmieniane.                                                                                        |         |  |
|                      | lmię                   |                                                                                                    |         |  |
|                      | Nazwisko               |                                                                                                    |         |  |
|                      | Pseudonim (wymagane)   |                                                                                                    |         |  |
|                      | Przedstawiaj mnie jako |                                                                                                    |         |  |
|                      | Dane kontaktowe        |                                                                                                    |         |  |
|                      | Email (wymagane)       | Po zmianie, zostanie wysłana wiadomość mail na nowy adres, aby go potwierdzić. Nowy adres nie będzie aktywny aż do potwierdzenia. |         |  |
|                      | Witryna internetowa    |                                                                                                    |         |  |

#### Krok 1. Z listy podstron należy wybrać "Plan działań".

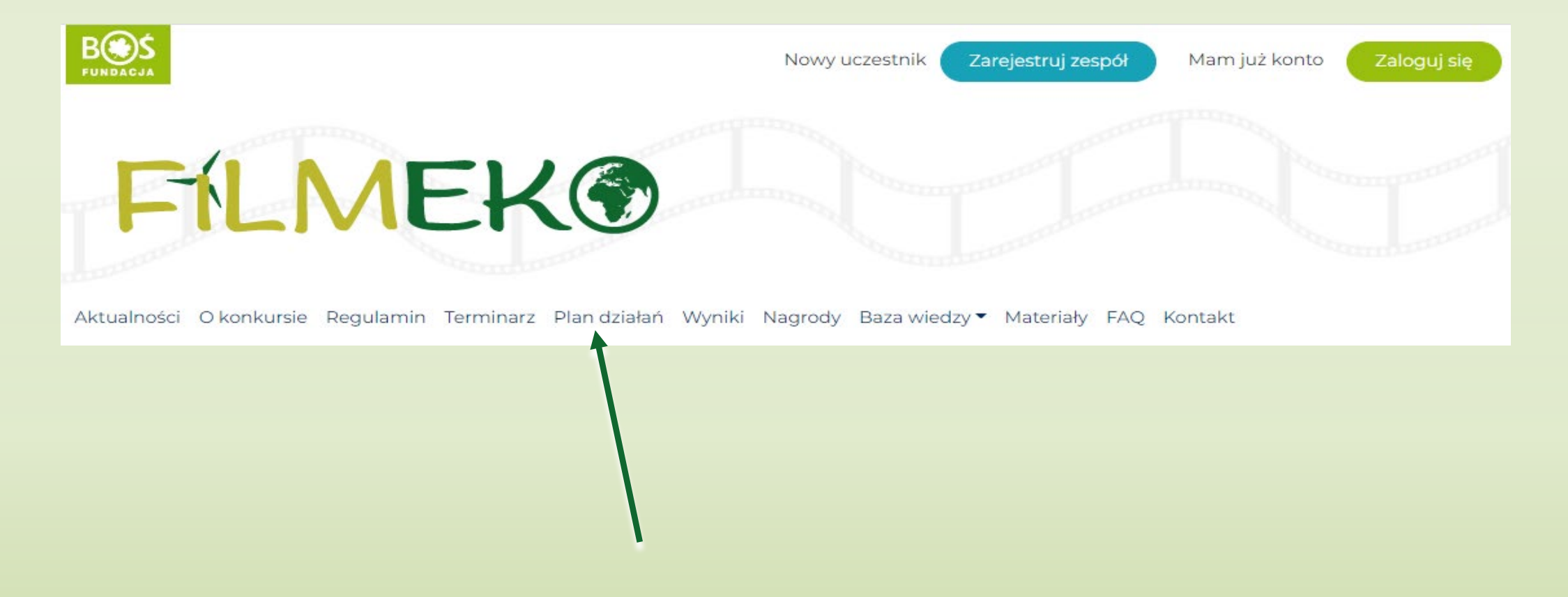

5

#### Krok 2. Aby przejść do listy wykonanych zadań należy użyć przycisku "przejdź do etapu".

#### Plan działań

Dowolny

#### Realizacja filmu

3..2..1... Akcja! Waszym zadaniem jest realizacja krótkiego filmu edukacyjnego. Żeby proces produkcji przebiegał prawidłowo, podzieliliśmy go na zadania. Powodzenia!

przejdź do etapu

#### Krok 3. Aby wysłać raport należy przewinąć stronę w dół listy

#### Zadania

#### Zadanie 1. Wybór i analiza tematu filmu. Uzasadnienie wyboru tematu filmu.

Wybór tematu filmu Waszym celem jest stworzenie krótkiego filmu edukacyjnego na wybrany temat z zakresu: ochrony środowiska, bioróżnorodności, ekologii, zmian klimatu, odnawialnych źródeł energii. Wybór tematu należy do Was! Zastanówcie [...]

#### Zadanie 2. Nagranie filmu

Czas na nakręcenie Waszego filmu! To jaki będzie finał Waszej pracy, zależy przede Wszystkim od Was. To Wy decydujecie jak Wasz film będzie wyglądał i jaki będzie jego przekaz. Niektóre [...]

przejdź do zadania

przejdź do zadania

#### Zadanie 3. Promocja filmu

Pamiętajcie, że nawet najlepsza produkcja musi znaleźć swoją publiczność. Upowszechniajcie Wasz film w środowisku lokalnym, umieśćcie go w Internecie, na portalach społecznościowych, prześlijcie go do lokalnych gazet czy organizacji pozarządowych. [...]

przejdź do zadania

#### Krok 4. Aby przesłać raport do oceny należy wybrać pole "Wyślij raport z etapu".

| Vyślij raport do oc                          | ny                                                                                                    |                                                                                            |
|----------------------------------------------|----------------------------------------------------------------------------------------------------|--------------------------------------------------------------------------------------------|
| eżeli opracowaliśc<br><b>ablokowana zost</b> | e już raporty z wszystkich zadań, możecie wysłać rapo<br><b>nie możliwość edytowania opracowanych raportó</b> | ort całościowy do oceny. <b>Pamiętajcie, że po wysłaniu raportu do oceny,</b><br><b>N.</b> |
| )pracowane rapor                             | /: <b>3 z 3</b>                                                                                               |                                                                                            |
| Wyślij raport z e                            | apu                                                                                                    |                                                                                            |
|                                              |                                                                                                    |                                                                                            |

### WAŻNE!

- Do momentu wysłania przez nauczyciela raportu do oceny uczniowie mogą go edytować.
- W momencie zakończenia wszystkich zadań z danego etapu konkursu uczniowie muszą zgłosić nauczycielowi gotowość do wysłania raportu etapowego.
- Po wysłaniu raportu do oceny zablokowana zostaje możliwość jego edycji przez uczniów.

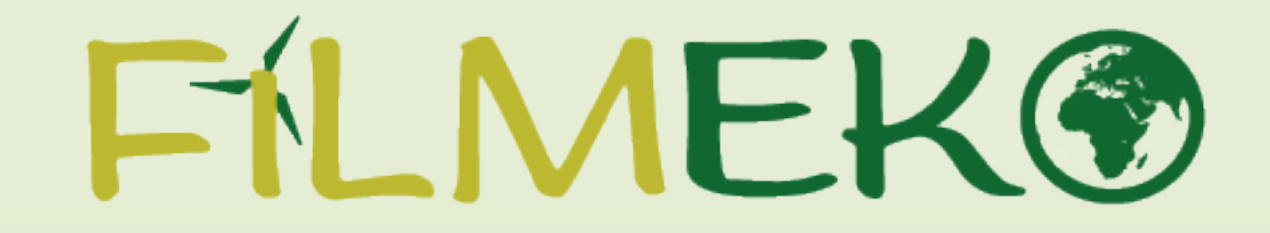

## Życzymy powodzenia w tworzeniu raportów!